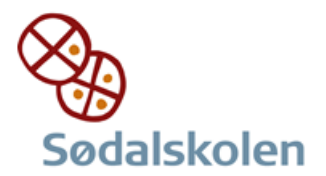

## Installation af OneDrive på mac

## Åbn App Store og søg efter OneDrive

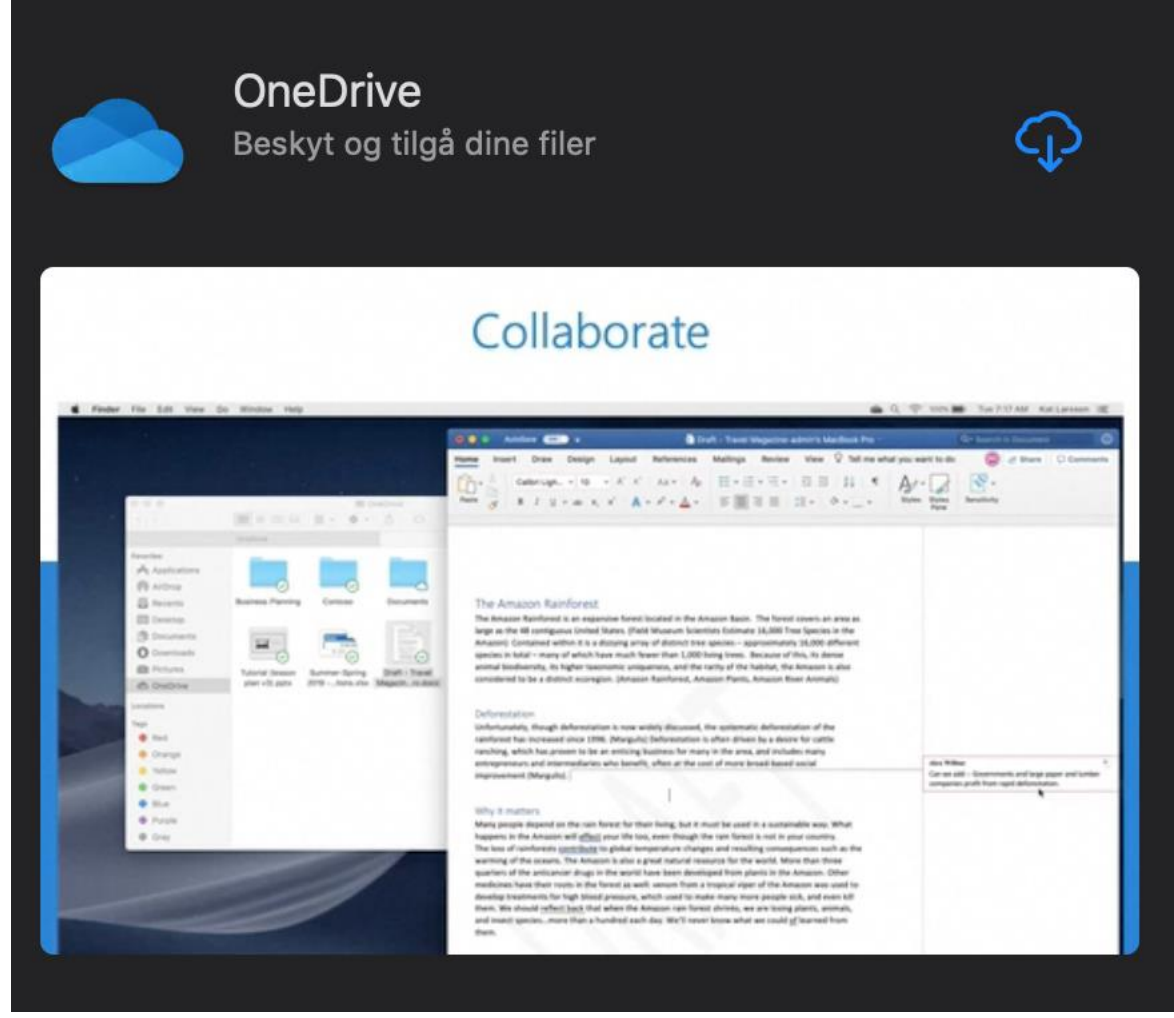

Tryk hent

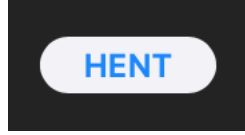

eller den blå download sky hvis du allerede har haft det hentet

Onedrive bliver nu installeret

Du skal bruge din Apple id for at hente dette program

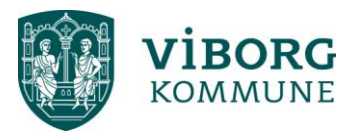

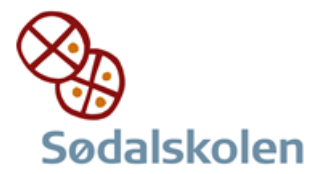

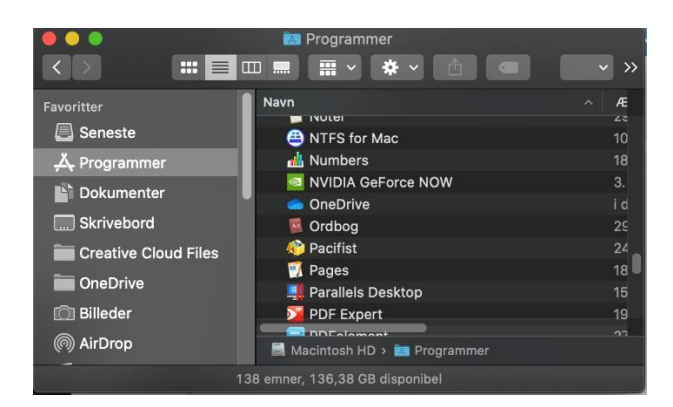

## Åbn OneDrive

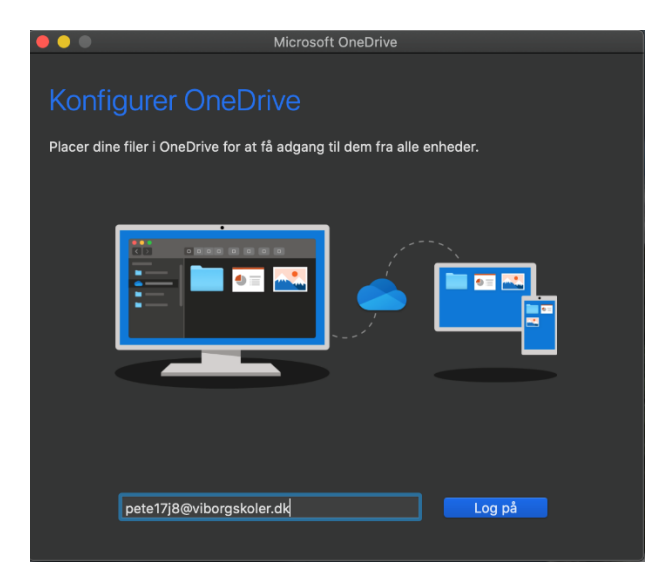

## Skriv din bruger id og med @viborgskoler.dk

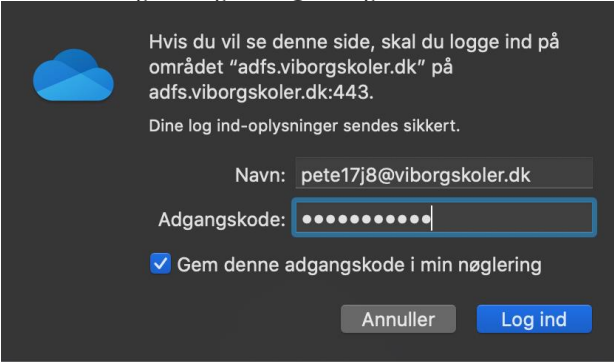

Tryk login

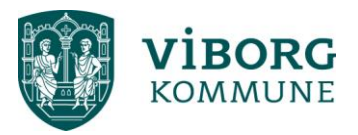

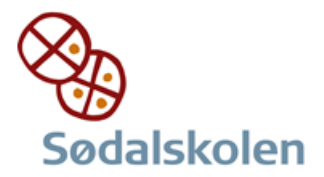

|                                                                                                    | Microsoft OneD                  | rive                   |                                  |  |  |  |
|----------------------------------------------------------------------------------------------------|---------------------------------|------------------------|----------------------------------|--|--|--|
|                                                                                                    |                                 |                        |                                  |  |  |  |
| Dette er din OneDrive-mappe                                                                                               |                                 |                        |                                  |  |  |  |
| Tilfei film har a <sup>g</sup> du lian f <sup>g</sup> adaan sii dan fu andus anhadan ar atali <mark>n har adaan si</mark> |                                 |                        |                                  |  |  |  |
| dem på denne Mac.                                                                                                    | kan ta adgang til dem fra andro | e enneder og stadig i  | have adgang til                  |  |  |  |
|                                                                                                    | •                               |                        | 1                                |  |  |  |
|                                                                                                    |                                 |                        |                                  |  |  |  |
|                                                                                                    |                                 |                        |                                  |  |  |  |
|                                                                                                    |                                 |                        |                                  |  |  |  |
|                                                                                                    |                                 |                        |                                  |  |  |  |
|                                                                                                    |                                 |                        |                                  |  |  |  |
|                                                                                                    |                                 |                        |                                  |  |  |  |
|                                                                                                    |                                 |                        |                                  |  |  |  |
|                                                                                                    |                                 | on placaring til din C |                                  |  |  |  |
|                                                                                                    | Væig                            |                        | meonve-mappe                     |  |  |  |
| Vælg en placering                                                                                                    |                                 |                        |                                  |  |  |  |
| the set proceeding                                                                                                    | Vælg en placering til din Onel  | prive-mappe            |                                  |  |  |  |
|                                                                                                    | 👔 petmag                        | ≎ Q Søg                |                                  |  |  |  |
|                                                                                                    | Navn                            |                        | Ændringsdato                     |  |  |  |
|                                                                                                    | Skrivebord                      |                        | i dag 08.45                      |  |  |  |
| Selleste                                                                                                    | ▶                               |                        | i dag 08.38                      |  |  |  |
| 🐥 Programmer                                                                                                    | Dokumenter                      |                        | 22. jan. 2020                    |  |  |  |
| Dokumenter                                                                                                    | 🕨 🖿 Bibliotek                   |                        | 22. okt. 2019                    |  |  |  |
| Skrivebord                                                                                                    | Parallels                       |                        | 20. okt. 2019                    |  |  |  |
|                                                                                                    | 🕨 🖿 Film                        |                        | 9. okt. 2019 1                   |  |  |  |
|                                                                                                    | 🕨 📴 Musik                       |                        | 9. okt. 2019 1                   |  |  |  |
| D Billeder                                                                                                    | Billeder                        |                        | 8. okt. 2019 1                   |  |  |  |
| 🎵 Musik                                                                                                    | Websider                        |                        | 17. sep. 2019                    |  |  |  |
| Overførsler                                                                                                    | Dropbox     Dropbox     Dropbox |                        | 3. jul. 2019 00                  |  |  |  |
| Eilm                                                                                                    | Packet Tracer?     Applications |                        | 3. jun. 2019 1<br>16. mai 2019 1 |  |  |  |
|                                                                                                    | Creative Cloud Files            |                        | 27. jan. 2019 1                  |  |  |  |
| Dropbox                                                                                                    | Projects                        |                        | 15. maj 2018 <sup>-</sup>        |  |  |  |
|                                                                                                    | Applications (Parallels)        |                        | 14. sep. 2017                    |  |  |  |
| iCloud Drive                                                                                                    |                                 |                        | 27 iun 2017                      |  |  |  |
| Niv manna                                                                                                    |                                 | Annuller               | Vala denne placering             |  |  |  |

Vælg denne placering da dette er dit hjemme drev

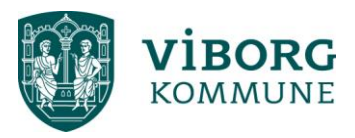

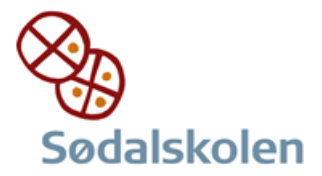

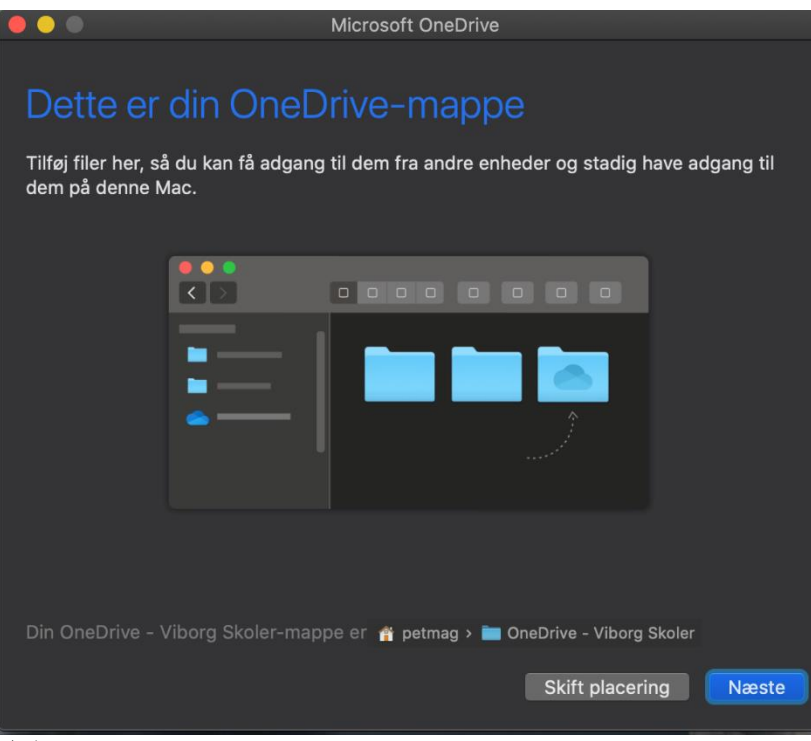

Tryk næste

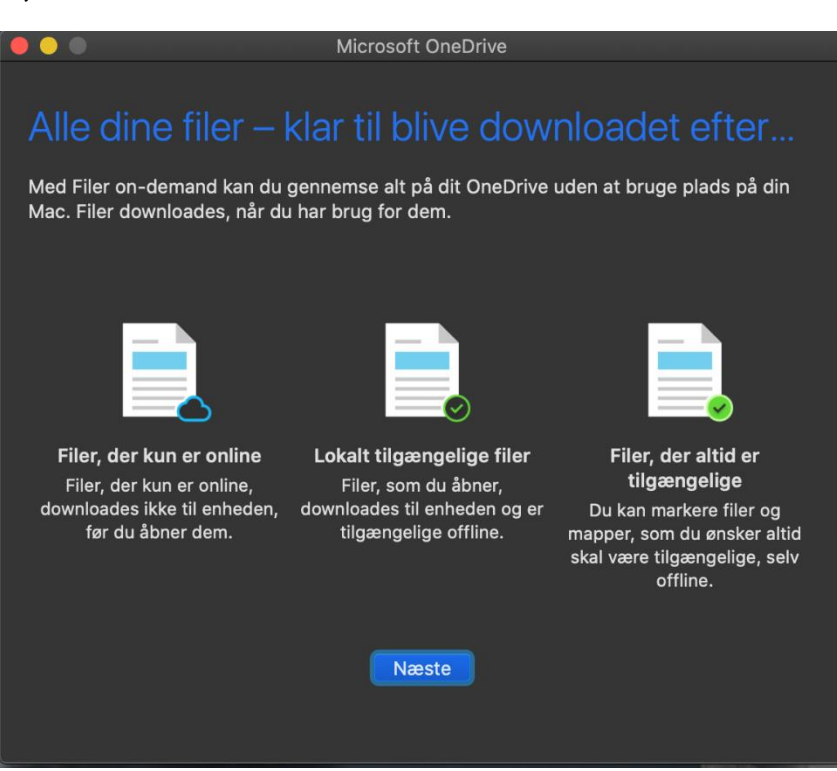

Tryk næste

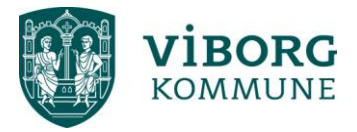

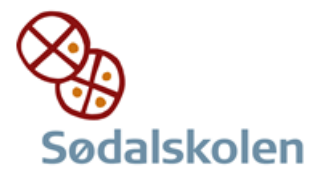

|                                                                                                    | Microsoft OneDrive                                                  |  |  |  |  |
|----------------------------------------------------------------------------------------------------|---------------------------------------------------------------------|--|--|--|--|
| Slå Filer on-de                                                                                                    | emand til                                                           |  |  |  |  |
| For at se indstillinger for Filer on-demand i genvejsmenuen (højreklik) skal du aktivere<br>udvidelsen OneDrive Synkronisering af Finder. Klik på Åbn indstillinger for udvidelser, og<br>vælg derefter udvidelsen OneDrive Finder. |                                                                     |  |  |  |  |
|                                                                                                    |                                                                     |  |  |  |  |
|                                                                                                    |                                                                     |  |  |  |  |
|                                                                                                    |                                                                     |  |  |  |  |
|                                                                                                    | Åbn indstillinger for udvidelser<br>Jeg aktiverer udvidelser senere |  |  |  |  |

Åbn indstillinger for udvidelser

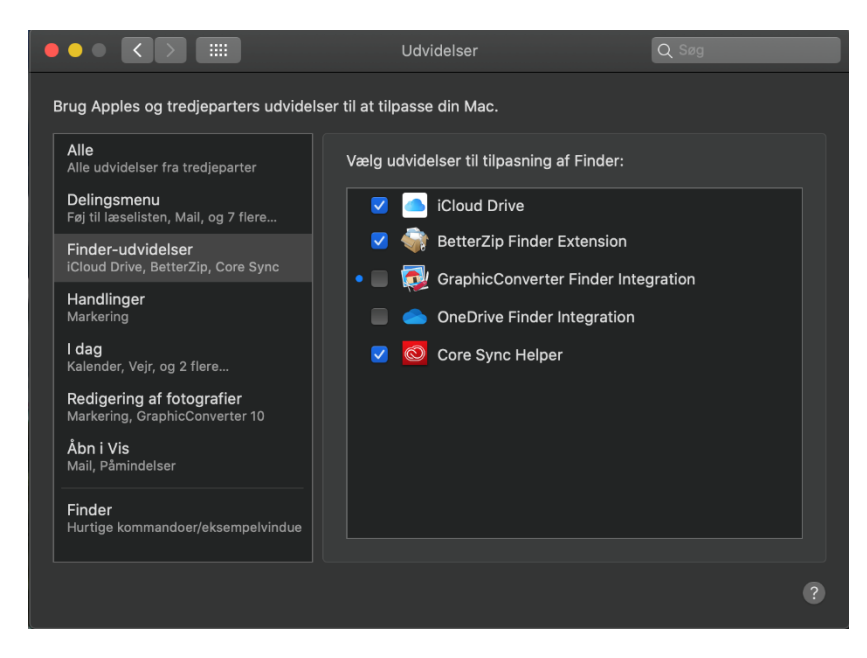

Sæt flueben i OneDrive finder integration

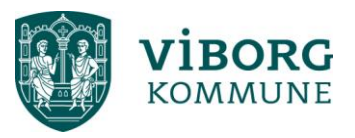

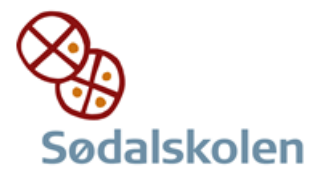

|                               | 👔 petm                                 | nag                              |             |          |  |  |
|-------------------------------|----------------------------------------|----------------------------------|-------------|----------|--|--|
| <>                            | ······································ |                                  | ✓ ☑ ✓ Q Søg |          |  |  |
| Favoritter                    | Navn                                   | <ul> <li>Ændringsdato</li> </ul> | Størrelse   | Туре     |  |  |
| 📃 Seneste                     | My Games                               | 13. sep. 2015 15.22              | 8.7 MB      | Марре    |  |  |
| A Programmer                  | New Unity Project                      | 8. okt. 2015 20.46               | 287 MB      | Марре    |  |  |
|                               | New Unity Project 1                    | 8. okt. 2015 20.46               | 908,1 MB    | Марре    |  |  |
| La Dokumenter                 | ▶ 🔯 Offentlig                          | 28. okt. 2014 18.29              | Nul byte    | Mappe    |  |  |
| Skrivebord                    | 🕨 🛅 OneDrive - Viborg Skoler 🔹         | i dag 08.47                      |             | Mappe    |  |  |
| Creative Cloud Files          | Order of Battle - WW2                  | 19. jun. 2016 12.50              | 26 kB       | Mappe    |  |  |
|                               | Overførsler                            | i dag 08.38                      | 268 MB      | Mappe    |  |  |
| Billeder                      | PacketTracer7                          | 3. jun. 2019 15.17               |             | Mappe    |  |  |
| AirDrop                       | 🔻 🚞 Parallels                          | 20. okt. 2019 01.38              | Nul byte    | Марре    |  |  |
|                               | Projects                               | 15. maj 2018 10.55               | 43,7 MB     | Mappe    |  |  |
|                               | Projects Series                        | 13. dec. 2014 23.28              |             | Mappe    |  |  |
| Overførsler                   | pymel.log                              | 27. jun. 2017 19.40              | Nul byte    | Logarkiv |  |  |
| Film                          | Skrivebord                             | i dag 08.48                      |             | Mappe    |  |  |
| Drophov                       | WarThunderLauncherLogs                 | 17. apr. 2016 18.21              | 91 kB       | Mappe    |  |  |
| Dropbox                       | 🕨 📷 Websider                           | 17. sep. 2019 16.24              |             | Mappe    |  |  |
| iCloud                        | 🕩 🚞 xgen                               | 27. jun. 2017 19.40              | Nul byte    | Mappe    |  |  |
| iCloud Drive                  | 🔜 Macintosh HD > 🛅 Brugere > 🏦         |                                  |             |          |  |  |
| 32 emner, 136,3 GB disponibel |                                        |                                  |             |          |  |  |

Hvis man vil have link direkte i finder, trækkes mappe fra højre til venstre side.

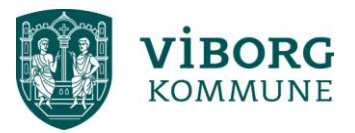